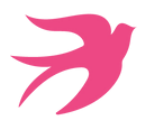

### TEAMS ET ONE DRIVE

1 jour soit 7h - Présentiel ou distanciel

#### **OBJECTIFS**:

- Découvrir l'interface One Drive et la gestion des fichiers,
- Gérer (partager) des fichiers,
- · Concevoir des réunions,
- Utiliser les fonctionnalités de Teams pour ses réunions,
- Intégrer des fichiers dans TEAMS,
  Associer des fichiers à vos conversations.

#### **PUBLIC**:

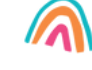

Toute personne souhaitant utiliser Teams pour communiquer avec ses correspondants et stocker des fichiers sur le Cloud de Microsoft afin de pouvoir y accéder et les partager facilement.

#### **PRE-REQUIS:**

Être à l'aise sur un ordinateur et internet.

V4 - MAJ 13/04/2024

CONTENU PÉDAGOGIQUE

#### **ONE DRIVE**

#### Le Cloud : présentation

- Définition et intérêt de One Drive
- Comparatif One Drive personnel et One Drive Entreprise
- Visualiser la taille de son espace de stockage sur One Drive
- Accéder à One Drive via l'interface d'Office 365
- OneDrive dans l'explorateur de fichiers
- Application One Drive

#### Prise en main

- Volet de navigation : les différents affichages
- La barre d'outils

#### Création et gestion de documents

- Créer un document Office ou un dossier
- Charger un document ou un dossier
- Aperçu du contenu d'un document
- Le panneau d'informations et les détails d'un élément
- Ouvrir en document en ligne ou dans l'application sur son poste de travail
- Activer ou désactiver l'enregistrement automatique dans Office
- Créer un lien vers un document
- Enregistrer dans One Drive à partir d'une application Office
- Sélectionner des fichiers ou dossiers
- Renommer, supprimer un fichier ou un dossier
- Copier un lien vers un document
- Déplacer/Copier un document dans un autre dossier One Drive
- Déplacer/Coper un document vers son poste de travail
- Consulter/Restaurer une ancienne version
- Organiser des photos ou des vidéos

#### **Retrouver un document**

- Trier/filtrer la liste des fichiers
- Afficher les fichiers Récents
- Rechercher un document

#### Partager des documents

- Le partage de fichier au niveau utilisateur
- Partager un document ou un dossier avec ses collègues ou des personnes extérieures
- Gérer l'accès et ls autorisations
- Voir avec qui mon document est partagé
- Supprimer un partage
- Ouvrir et modifier un document Office (Word, Excel, PowerPoint) en ligne en même temps que son collègue

#### Synchroniser avec son poste de travail

- Intérêt de la synchronisation
- Choisir les dossiers à synchroniser
- Synchroniser des fichiers
- Le statut de synchronisation
- Les conflits

OFFICE

- Suspendre provisoirement une synchronisation
- Synchronisation d'un document partagé
- Les limites de la synchronisation

#### TEAMS

#### Présentation de Microsoft Teams

- Rôle de Teams au sein d'Office 365
- Partager l'accès à un document personnel
- Partage automatique au sein de Teams

#### **Conversations informelles**

- Commencer ou rejoindre une conversation
- Fonctionnalité de conversation
- Les options vidéo et audio
- Basculer la conversation en audio et video
- Inviter d'autres participants

#### **Organiser une réunion TEAMS**

- Création de la réunion via Teams ou Outlook
- Inviter des personnes internes à l'organisation
- Inviter des personnes externes à l'organisation
- Définir les options de la réunion : Salle d'attente, présentateur...
- Choix de l'équipe et du canal
- Ne pas inviter et envoyer un lien de connexion

#### Connexion à une réunion TEAMS

- Rejoindre une réunion par l'audio de l'ordinateur
- Rejoindre une réunion par téléphone
- Activer/Désactiver son et vidéo
- Choisir de flouter l'arrière-plan, choisir un arrière-plan

#### Animer une réunion

- Gérer l'enregistrement de la session
- Gérer la liste des participants
- Gérer les micros des participants
- Partager une fenêtre d'application ou un bureau
- Passer en mode Plein Ecran sur une fenêtre de partage
- Permettre le partage par les participants
- Partager un diaporama
- Lever la main ou donner une appréciation via un Smilev
- Créer des salles pour petits groupes
- Prendre des notes pendant une réunion et les partager

Bibliothèque de fichiers du canal dans l'explorateur de fichiers Windows

SINGULAR

Mettre fin à une réunion

Récupération de l'enregistrement

#### Converser durant la réunion

Nommer un autre animateur

Accès aux conversations

**Outils de collaboration Teams** 

Les équipes et les canaux

Collaborer dans le canal

Gérer les notifications

• Gestion des fichiers du canal

Les canaux privés

• Publier, répondre

#### Après la réunion

# INFORMATIONS GENERALES

# Modalités d'évaluation

#### Avant la formation :

Un diagnostic pré-formation est réalisé par téléphone pour évaluer les besoins/objectifs et prendre des informations concernant le contexte projet/entreprise/service. Un compte-rendu est remis pour prise de décision.

#### Pendant la formation :

Evaluation des acquis par le formateur tout au long de la formation lors des ateliers.

Attestation de fin de stage individuelle et rapport animateur global, les 2 avec évaluation des acquis par le formateur.

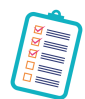

### Modalités d'inscription

#### Dans le cadre d'un financement employeur :

inscription possible jusqu'à 3 jours ouvrés avant la formation, sous réserve de places disponibles et de validation des objectifs, en nous contactant : au 03 88 26 26 66 ou par mail bienvenue@singular-is-future.com.

#### Dans le cadre d'un financement CPF :

un délai minimal de 15 jours ouvrés est obligatoire.

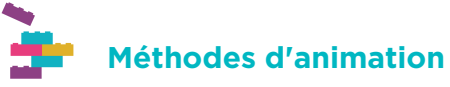

Le formateur anime son programme de formation avec une alternance d'exposés théoriques et d'exercices pratiques (équilibre minimal de 50-50 %) avec un groupe de niveau et besoins homogènes.

**Spécificités si formation en classe virtuelle :** Alternance d'exposés théoriques et d'exercices pratiques à l'aide d'un environnement distanciel simple et interactif. Cette modalité permet de voir votre formateur en temps réel ainsi que les autres participants, d'interagir et poser des questions etc.

**Formateur/consultant expérimenté :** recruté sur la base d'une triple compétence (Technologique, Métier, Pédagogique).

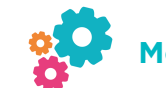

# Moyens matériels et techniques

**En présentiel :** chaque apprenant disposera d'un ordinateur, la salle sera équipée d'un vidéo projecteur, d'un tableau blanc et/ou d'un paperboard.

**En classe virtuelle :** Vous devez être équipé d'un ordinateur avec double écran (recommandé ++) et du logiciel concerné par la formation. Il faut également prévoir une sortie audio (micro et/ou téléphone) et si possible d'une caméra.

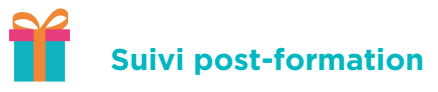

En fin de formation, le formateur transmet aux stagiaires le(s) support(s) utilisé(s) (slides PowerPoint, photos des paperboard...) et/ou un livre ressource selon le thème étudié.

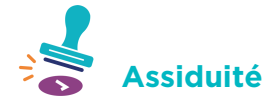

Feuille de présence signée par demi-journée par le stagiaire et le formateur.

Horaires

Les formations sont organisées par défaut sur les horaires suivants : 9h-12h30 / 13h30-17h. Dans le cadre d'une session collective, les horaires ne peuvent pas être modifiés.

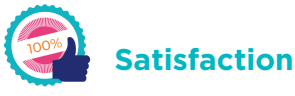

Questionnaire de satisfaction en fin de formation.

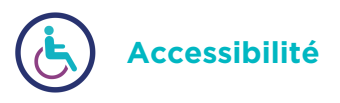

Nos formations sont accessibles aux personnes en situation de handicap. Merci de nous contacter directement afin d'étudier ensemble votre contexte : 03 88 26 26 66.

En cas de question(s) : contactez nos équipes au O3 88 26 26 66 ou par mail bienvenue@singular-is-future.com

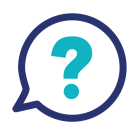

## SINGULAR